# FTI-CDP1 - Notas de preparación y cobertura del vehículo

RSTECH, LLC. SUPPORT - 1(888) 820-3690, EXT, 203

F

| Make   | Model                  | Year    | Install | CAN | Lights      | IGN | Hood | I/O Changes      |
|--------|------------------------|---------|---------|-----|-------------|-----|------|------------------|
| DL-CH8 |                        |         |         |     | Park / Auto |     |      | Green White/Blue |
| RAM    | 1500 Classic TIP Start | 2019-21 | Type 2  | CJB | Type B      | BCM | BCM  |                  |
|        | Diesel                 |         |         |     |             |     |      |                  |

### Firmware:

Los vehículos cubiertos usan BLADE-AL (DL) -CH8, confirman la aplicación, el módulo flash y actualizan el controlador de firmware antes de la instalación.

### CAN:

Los vehículos tipo 2 utilizan el cable de extensión CAN incluido para obtener datos CAN del bloque de unión CAN verde (lado izquierdo del tablero) o desde el BCM (pin # 25, CANH, marrón, pin # 26, CANL, amarillo).

#### Luces:

Las luces de estacionamiento tipo B usan el conector de 10 clavijas, aseguran el conector de 6 clavijas sin usar por seguridad.

### Ignición:

Las disposiciones comunes de encendido se enumeran en el diagrama de la HOJA, el encendido también está disponible en el BCM (conector C5 / E, pin # 27, rosa / blanco).

\* Los vehículos del año modelo 2019 deben usar la ubicación de encendido ilustrada, para su correcto funcionamiento. Si no se realiza esta conexión específica, se producirá un mal funcionamiento.

El cable de estado del capó está disponible en el BCM del vehículo, conector C1, pin # 11 (violeta / azul).

# FTI-CDP1 - Notas de instalación y configuración

RUL RUL

| A Conexiones CA   | •FT-DAS Required for manual transmission.<br>•BOTH Red & Red/White MUST be<br>connected with high current application.                                                                                                    |                              |  |  |  |
|-------------------|----------------------------------------------------------------------------------------------------|------------------------------|--|--|--|
| B No se requiere  | Jumper Setting<br>Parking Light T (+)Door Trigger In                                                                                                    |                              |  |  |  |
| C Estado del pin  | Accessory                                                                                                    |                              |  |  |  |
| D Puente de ignie | Starter                                                                                                    |                              |  |  |  |
| E Conexión de ig  | gnición.                                                                                                    | CM7000/7200 Cut loop for A/T |  |  |  |
| ANN + WINNING     | BLADE FEATURE COVERAGE                                                                                                    |                              |  |  |  |
|                   |                                                                                                    |                              |  |  |  |
|                   | MOBILIZER DATA<br>IORITY UNLOCK<br>OR LOCK<br>OR UNLOCK<br>M OEM ALARM<br>SARM OEM ALARM<br>SARM OEM ALARM<br>SARM OEM ALARM<br>M OF STATUS<br>UNK STATUS<br>UNK STATUS<br>UNK STATUS<br>OR STATUS<br>SRAKE STATUS<br>SRAKE STATUS<br>SRAKE STATUS<br>SRAKE STATUS<br>OW PLUG STATUS<br>OW PLUG STATUS<br>CURE TAKEOVER<br>RKING LIGHTS<br>SCO BALL | START                        |  |  |  |

ARF ECC

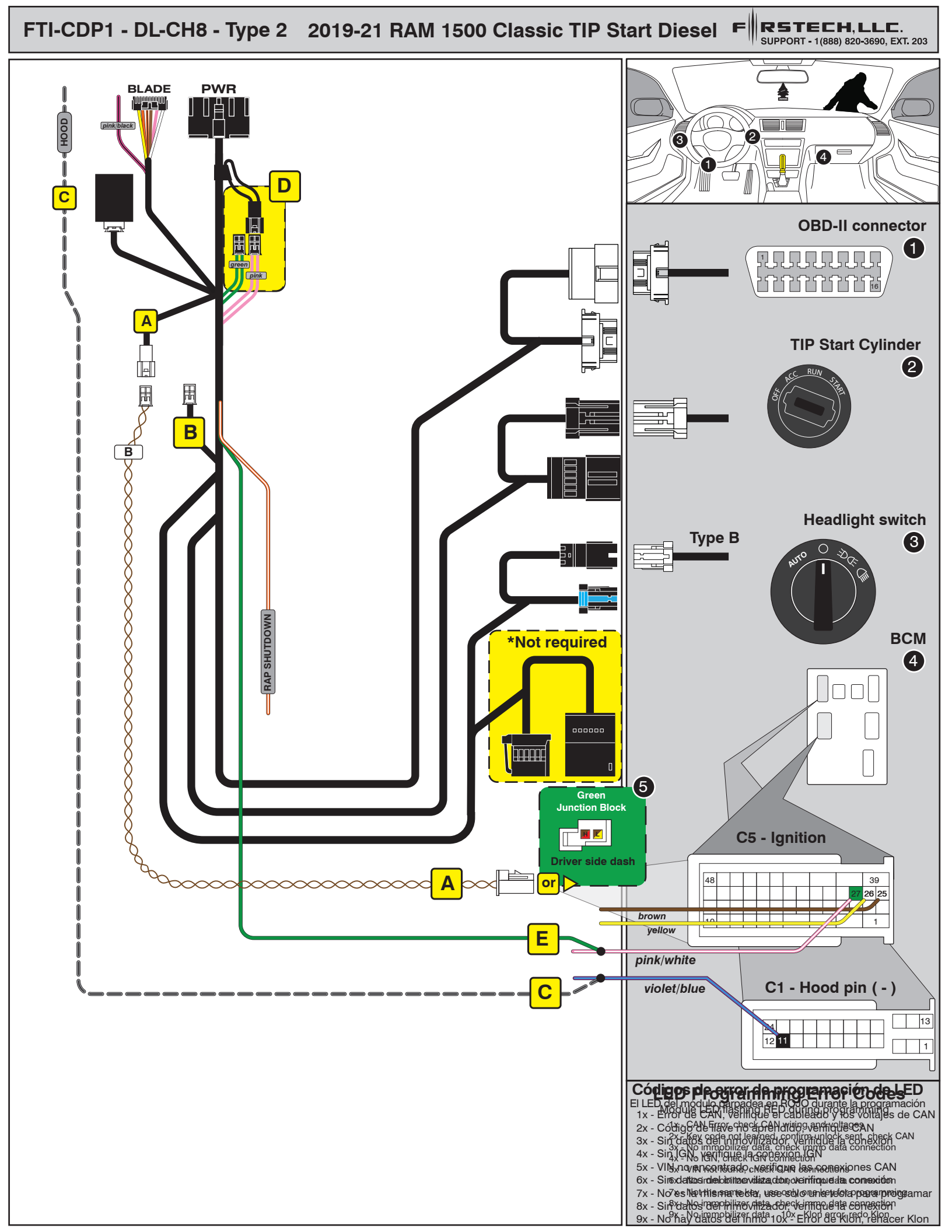

# INSTALL GUIDE

BLADE

## ALL IN ONE DODGE/RAM

Patent No. US 8,856,780 CA 2759622

COM-BLADE-AL(DL)-CH8-EN

Doc. No.: ##65995## 20191004

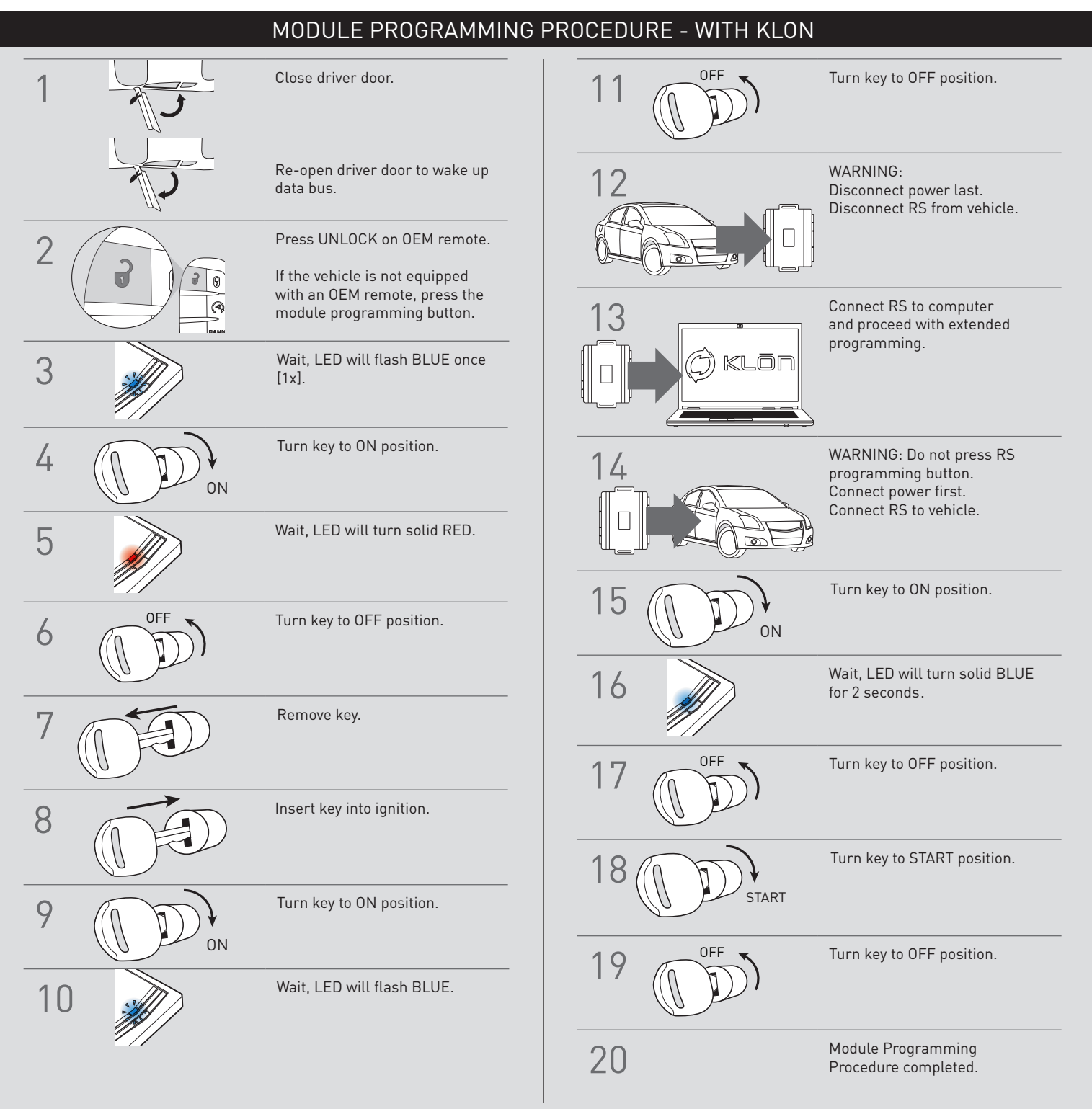

# INSTALL GUIDE

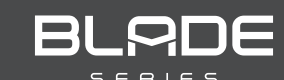

# ALL IN ONE DODGE/RAM

Patent No. US 8,856,780 CA 2759622

Doc. No.: ##65995## 20191004

## COM-BLADE-AL(DL)-CH8-EN

# WARNING: READ BEFORE REMOTE STARTING THE VEHICLE

### IMPORTANT

I All vehicle doors must be closed and locked prior to remote start sequence. Failure to comply will result in remote starter malfunction.

### TAKE OVER PROCEDURE - TO THE VEHICLE OWNER

### NOTE

I All vehicle doors must be closed and locked prior to remote start sequence.

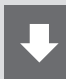

### TIME RESTRICTI ON COMING UP !

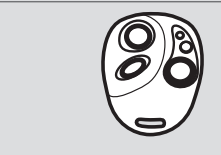

Press UNLOCK on after-market remote.

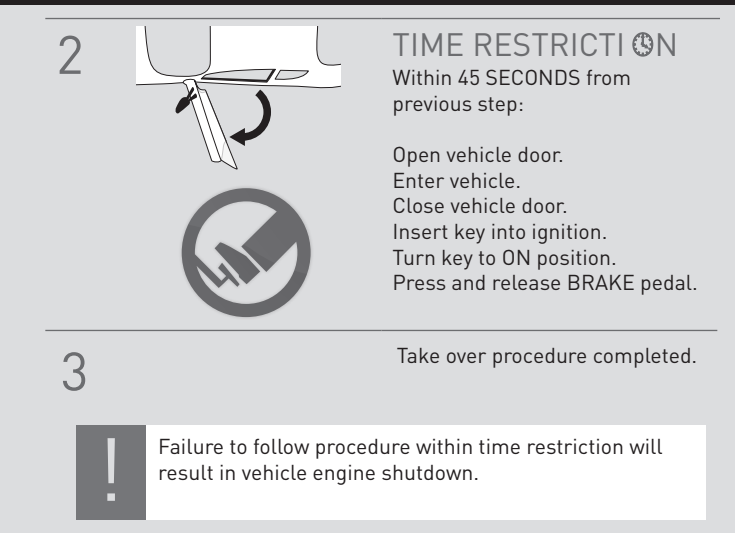